## FXクラウドシリーズ給与計算機能 振込依頼処理手順

メニュー> [給与・賞与計算] > [振込依頼] で処理します。

(1) メニューを選択します。自社銀行口座の一覧が表示されます。

|             | (93633/639) A B C オートサプライ株式会社 fxadmin   | 🔹 システム終了 🛛 👦 |
|-------------|-----------------------------------------|--------------|
|             | ⑦処理速度が遅いと思ったら 🛛 ♥ 基本換                   | 峰ガイド 📄 🕐 🚩   |
| ↑ ホーム       |                                         |              |
| 給与・賞与計算 ▲   | ● SMS緊急情報サービスの通知を受ける携帯番号の登録をお願いします      | >            |
| 社員別給与・賞与の入力 |                                         | 閉じる          |
| 一括計算        | よく使うメニュー 🌣                              | よく使うメニューの編集  |
| 勤怠・支給控除一覧   | 給与・賞与計算                                 |              |
| 給与明細        |                                         |              |
| 賞与明細        | 11日本 11日本 11日本 11日本 11日本 11日本 11日本 11日本 |              |
| 振込依頼        | 給与明細 ● 賞与明細 ● 振込依頼                      | 0            |
| 金種表         |                                         |              |

(2) 支給日を指定し、自社銀行口座の行をダブルクリックします。振込明細が表示されます。

|    | ホーム > 振込依頼              |        |         | (93633/639) | ABCオートサプライ株式会 | 会社 fxadmin 🔻  | システム終了 🛛 👦 |   |
|----|-------------------------|--------|---------|-------------|---------------|---------------|------------|---|
|    |                         |        |         |             |               |               |            | ? |
| 0  | 給与計算が未計算の社員は、振込依頼データ    | タを作成でき | ぎません。計算 | が済んでいた      | こい場合は、「一      | 括計算」メニューで計算して | てください      |   |
| 給  | <u>与</u> 賞与             |        |         |             |               |               |            |   |
| 支給 | 日 2023年04月28日 ▼ 種別 給与振込 | •      |         |             |               |               |            |   |
|    | 振込元銀行・支店名               | 預金種目   | 口座番号    | 件数          | 支払予定額         | 前回作成日時        | 補足         |   |
|    | 菱UFJ銀行 神楽坂支店            | 当座預金   | 1245789 | 14          | 1,881,616     |               |            |   |

| ■ <b>ワンポイント■種別</b><br>「給与振込」、「総合振込」を選択できます | -。ここで指定した種別に応じて、IB・FB振辺 |
|--------------------------------------------|-------------------------|
| 用データ 振込依頼書のレイアウトが変わ                        | りります                    |
| <「給与振込」を指定した場合>                            | <「総合振込」を指定した場合>         |
| IB・FB振込用データ作成         ×                    | Ⅰ B・F B 振込用データ作成 ×      |
| データ引渡票(控)の印刷 PDF 印刷                        | データ引渡票(控)の印刷 PDF 印刷     |
| 送信用データの内容 種別 給与振込                          | 送信用データの内容<br>種別 総合振込    |
| 内容給与                                       | 内容給与                    |
| 銀行名                                        | 銀行名                     |
| 支店名 秋疗ツ                                    | 支店名 <b>ホンテン</b>         |
| 口座 普通 1234567                              | 口座 普通 1234567           |
| 件数 2 件                                     | 件数 2 件                  |
| 金額 787,757 円                               | 金額 787,757 円            |
| 振込日 2024年06月25日(火)                         | 振込日 2024年06月25日(火)      |
| データ作成 閉じる                                  | データ作成 閉じる               |

(3) 振込明細を確認します。

①インターネットバンキングをご利用の場合

1) 振込日を入力し、[IB・FB振込用データ作成] ボタンをクリックします。ダイアログが 表示されます。

| <u>     ホーム</u> > 振込依頼 > 振込用データ作成     (93633/639) A B Cオートサプライ株式会社 fxadmin ▼ システム終了     ふう |                                    |       |           |     |                 |         |      |                                  |     |            |    |         |                      |
|--------------------------------------------------------------------------------------------|------------------------------------|-------|-----------|-----|-----------------|---------|------|----------------------------------|-----|------------|----|---------|----------------------|
| (0005) =                                                                                   | 三菱UFJ銀行   (123) 神楽坂支店   当座 1245789 |       |           |     |                 |         |      | 振込明細表等の印刷 振込依頼書の印刷 IB・FB振込用データ作成 |     |            |    | :] ? `` |                      |
| 種別                                                                                         | 種別 給与振込                            |       |           |     |                 |         |      |                                  |     |            |    |         |                      |
| ch size                                                                                    | 内容 <u>終ち</u>                       |       |           |     |                 |         |      |                                  |     |            |    |         |                      |
| 内谷                                                                                         | 闪浴 [ 稻子                            |       |           |     |                 |         |      |                                  |     |            |    |         |                      |
| 振込日                                                                                        | 振込日                                |       |           |     |                 |         |      |                                  |     |            |    |         |                      |
|                                                                                            |                                    |       |           |     |                 |         |      |                                  |     |            |    |         |                      |
|                                                                                            | 社員                                 | 名     | 支払予定額     | 折   | <sub>表</sub> 込料 | 振込依頼額   |      | 銀行                               |     | 支店         | 種目 | 口座番号    | 口座名義                 |
| 0001002                                                                                    | 2 佐藤                               | 誠     | 66,000    | 当方  | (0)             | 66,000  | 0002 | 1121 N                           | 001 | ホンテン       | 普通 | 9638527 | サトウマコト               |
| 0001080                                                                                    | 飯島                                 | 良子    | 98,000    | 当方  | (0)             | 98,000  | 0005 | ଽ୰ビ୬UFJ                          | 112 | チパ ヒガ シシテン | 普通 | 7418523 | 115 VII              |
| 0001007                                                                                    | 飯田                                 | 隆夫    | 227,000   | 当方  | (0)             | 227,000 | 0005 | ଽ୬ビ୬UFJ                          | 112 | チパ ヒガ シシテン | 普通 | 3698522 | <i>ሰፋያ ዓ</i> ታታ      |
| 0000002                                                                                    | 鈴木                                 | 次郎    | 249,030   | 当方  | (0)             | 249,030 | 0005 | ミツピ シUFJ                         | 123 | カク・ラザ・カシテン | 普通 | 7418529 | スズキジロウ               |
| 0001002                                                                                    | 2 佐藤                               | 誠     | 200,000   | 当方  | (0)             | 200,000 | 0005 | ミツピ シUFJ                         | 123 | カク・ラザ・カシテン | 普通 | 3698522 | サトウマコト               |
| 0001080                                                                                    | 飯島                                 | 良子    | 120,000   | 当方  | (0)             | 120,000 | 0005 | ଽツピシUFJ                          | 123 | カク・ラザ・カシテン | 普通 | 9876123 | 119 TEVE             |
| 0001004                                                                                    | 岡田                                 | 紀夫    | 180,000   | 当方  | (0)             | 180,000 | 0005 | ミツピ シUFJ                         | 123 | カク・ラザ・カシテン | 普通 | 1478523 | オカダ・ノリオ              |
| 0002012                                                                                    | 2 田中                               | 和馬    | 200,000   | 当方  | (0)             | 200,000 | 0005 | ミツピ シUFJ                         | 123 | カク・ラザ・カシテン | 普通 | 1234567 | タナカ カズ マ             |
| 0001000                                                                                    | 山田                                 | 太郎    | 100,000   | 当方  | (0)             | 100,000 | 0005 | ଽ୬ピ୬UFJ                          | 151 | ナカノシテン     | 普通 | 9638521 | ヤマダ <sup>*</sup> タロウ |
| 0001008                                                                                    | 足立 足立                              | 文雄    | 51,000    | 当方  | (0)             | 51,000  | 0005 | ଽ୬ピ ୬UFJ                         | 151 | ナカノシテン     | 普通 | 9637418 | 79 7 757             |
| 0001000                                                                                    | 山田                                 | 太郎    | 141,586   | 当方  | (0)             | 141,586 | 0005 | ଽ୬ピ୬UFJ                          | 223 | コカ ネイシテン   | 普通 | 2589631 | P29 900              |
| 0001005                                                                                    | 5 足立                               | 文雄    | 160,000   | 当方  | (0)             | 160,000 | 0005 | ଽ୬Ľ ୬UFJ                         | 223 | コカ ネイシテン   | 普通 | 1478521 | アダチフミオ 🚽             |
|                                                                                            |                                    |       | •         |     | · · · ·         |         |      |                                  |     |            |    |         |                      |
| 計                                                                                          | 14件                                | 支払予定額 | 1,881,616 | 当方角 | 負担振込料           | 0 預金    | 引出額  | 1,881,616                        | 5   |            |    |         |                      |
|                                                                                            | _                                  |       |           | _   | _               |         | _    |                                  | _   |            | _  | _       |                      |

2) [データ作成] ボタンをクリックします。ファイルの保存ダイアログ等が表示されるので、 任意の場所に保存し、インターネットバンキングで読み込みます。

| IB・FB振込用データ作成         × |              |  |  |  |  |  |  |  |
|-------------------------|--------------|--|--|--|--|--|--|--|
| データ引渡票(                 | 控)の印刷 PDF 印刷 |  |  |  |  |  |  |  |
| 送信用データの                 | の内容          |  |  |  |  |  |  |  |
| 種別                      | 給与振込         |  |  |  |  |  |  |  |
| 内容                      | 給与           |  |  |  |  |  |  |  |
| 銀行名                     | ۶ッピ ›UFJ     |  |  |  |  |  |  |  |
| 支店名                     | カク゛ラサ゛ カシテン  |  |  |  |  |  |  |  |
| 口座                      | 当座 1245789   |  |  |  |  |  |  |  |
| 件数                      | 14 件         |  |  |  |  |  |  |  |
| 金額                      | 1,881,616 円  |  |  |  |  |  |  |  |
| 振込日                     | 2023年10月06日  |  |  |  |  |  |  |  |
|                         | データ作成 閉じる    |  |  |  |  |  |  |  |

| <b>■ワンポイント■</b> IB・F                  | B振込用データの保存方                                              | 法                                               |
|---------------------------------------|----------------------------------------------------------|-------------------------------------------------|
| ブラウザによって保存方法                          | が異なります。                                                  |                                                 |
| <例:Edge の場合>                          |                                                          |                                                 |
| → ホーム > 振込依頼 > 振込用データ作成               | (93633/639)A                                             | 『マッショード ピュー・ジョンロード ピュー・ジョーロック 1                 |
| (0005) 三菱UFJ銀行   (123) 神楽坂支店   当)     | 座 1245789 振込明細表等の印刷                                      | ■ FX20231006091827で行う操作を選んでください。                |
| 租別 給与振込<br>內容 給与<br>振込日 2023年10月06日 借 | IB・FB振込用データ作成       データ引渡票(控)の印刷     PDF       送信用データの内容 | 開く 名前を付けて ∨<br>もっと見る<br>・/頁 ◆】 振込先銀行/部署/社員番号順 ◆ |

## ②窓口で振込依頼する場合

1) 振込日を入力し、[振込依頼書の印刷] ボタンをクリックします。ダイアログが表示されま す。

| ★ ホーム > 振込依頼 > 振込用データ作成 (93633/639)ABCオートサブライ株式会社 fxadmin ▼ ジステム終了 (9005) こ巻山 5 1年3 伊奈二 4451 (123) 沖険板支佐   火座 1245780 (123) 沖険板支佐   火座 1245780 (123) ┿ស   1245780 (123) ↔ (123) ┿ស   1245780 (123) ↔ (123) ↔ (123) |                          |                |             |       |           |         |      |           |      |             |           |         |                       |
|----------------------------------------------------------------------------------------------------|--------------------------|----------------|-------------|-------|-----------|---------|------|-----------|------|-------------|-----------|---------|-----------------------|
| (0005) ±                                                                                                    | 愛UF                      | J 頭印丁   (  2-3 | ) 种采収文店   ヨ | PE 14 | 240709    |         | 成心明  | 面衣寺の印刷    | 抓込批将 |             | • 「 D 抓込用 | テークTFM  |                       |
| 種別                                                                                                    | 種別給与振込                   |                |             |       |           |         |      |           |      |             |           |         |                       |
| 内容 給与                                                                                                    |                          |                |             |       |           |         |      |           |      |             |           |         |                       |
|                                                                                                    |                          |                |             |       |           |         |      |           |      |             |           |         |                       |
| 振込日                                                                                                    | 振込日 国                    |                |             |       |           |         |      |           |      |             |           |         |                       |
|                                                                                                    | 50件/頁 ▼ 振込先銀行/部署/社員番号順 ▼ |                |             |       |           |         |      |           |      |             |           |         |                       |
|                                                                                                    | 社員                       | 名              | 支払予定額       | 扐     | <b>远料</b> | 振込依頼額   |      | 銀行        |      | 支店          | 種目        | 口座番号    | 口座名義                  |
| 0001002                                                                                                    | 佐藤                       | 誠              | 66,000      | 当方    | (0)       | 66,000  | 0002 | ~1t1      | 001  | ホンテン        | 普通        | 9638527 | サトウマコト                |
| 0001080                                                                                                    | 飯島                       | 良子             | 98,000      | 当方    | (0)       | 98,000  | 0005 | ミッピ シUFJ  | 112  | チパ・ヒカ シシテン  | 普通        | 7418523 | LYER YER              |
| 0001007                                                                                                    | 飯田                       | 隆夫             | 227,000     | 当方    | (0)       | 227,000 | 0005 | ଽツビシUFJ   | 112  | チパ・ヒカ・ シシテン | 普通        | 3698522 | 119° 977              |
| 0000002                                                                                                    | 鈴木                       | 次郎             | 249,030     | 当方    | (0)       | 249,030 | 0005 | ଽツビ୬UFJ   | 123  | カク・ラザ・カシテン  | 普通        | 7418529 | スズ キジ ロウ              |
| 0001002                                                                                                    | 佐藤                       | 誠              | 200,000     | 当方    | (0)       | 200,000 | 0005 | ミッピ シUFJ  | 123  | カク・ラザ カシテン  | 普通        | 3698522 | サトウマコト                |
| 0001080                                                                                                    | 飯島                       | 良子             | 120,000     | 当方    | (0)       | 120,000 | 0005 | ミツビ シUFJ  | 123  | カク・ラザ・カシテン  | 普通        | 9876123 | LYER YE               |
| 0001004                                                                                                    | 岡田                       | 紀夫             | 180,000     | 当方    | (0)       | 180,000 | 0005 | ミッピ シUFJ  | 123  | カク・ラザ・カシテン  | 普通        | 1478523 | オカダ・ノリオ               |
| 0002012                                                                                                    | 田中                       | 和馬             | 200,000     | 当方    | (0)       | 200,000 | 0005 | ミツビ シUFJ  | 123  | カク・ラザ・カシテン  | 普通        | 1234567 | タナカ カズ マ              |
| 0001000                                                                                                    | 山田                       | 太郎             | 100,000     | 当方    | (0)       | 100,000 | 0005 | ミツビ シUFJ  | 151  | ナカノシテン      | 普通        | 9638521 | 779° 900              |
| 0001005                                                                                                    | 足立                       | 文雄             | 51,000      | 当方    | (0)       | 51,000  | 0005 | ミッピ シUFJ  | 151  | ナカノシテン      | 普通        | 9637418 | 79 <sup>°</sup> 7 727 |
| 0001000                                                                                                    | 山田                       | 太郎             | 141,586     | 当方    | (0)       | 141,586 | 0005 | ミツビ シUFJ  | 223  | コカ ネイシテン    | 普通        | 2589631 | P29 900               |
| 0001005                                                                                                    | 足立                       | 文雄             | 160,000     | 当方    | (0)       | 160,000 | 0005 | ଽ୬ピ୬UFJ   | 223  | コカ ネイシテン    | 普通        | 1478521 | 79 7 757              |
|                                                                                                    |                          |                | •           |       |           |         | 1    | ,         | 1    |             |           |         |                       |
| 計                                                                                                    | 14件                      | 支払予定額          | 1,881,616   | 当方    | 包担振込料     | 0 預金引   | 出額   | 1,881,616 |      |             |           |         |                       |
| 1                                                                                                    |                          |                |             |       |           |         |      |           |      |             |           |         |                       |

2)印刷内容を指定し、[印刷] ボタンをクリックします。プリンタの指定ダイアログが表示されます。

| 振込依頼書の印刷           |          |          |        |         | $\times$ |
|--------------------|----------|----------|--------|---------|----------|
| 出力帳表               | ◎ 依頼書のみ  | ○ 3枚セット  | (依頼書、明 | 細書、領収書) |          |
| 振込元の預金種目・<br>口座番号  | ○ 印刷する   | ● 印刷しない  |        |         |          |
| 依頼人フリガナ            | ○ 印刷する   | ○ 印刷しない  |        |         |          |
| 代表者役職・氏名           | ○ 印刷する   | ○ 印刷しない  |        |         |          |
| 行番号                | ○ 印刷する   | ○ 印刷しない  |        |         |          |
| 振込区分・手数料           | ○ 印刷する   | ○ 印刷しない  |        |         |          |
| 銀行・支店コード           | 🔾 印刷する   | ○ 印刷しない  |        |         |          |
| 出力順                | 振込先銀行/部署 | 署/社員番号順  | •      |         |          |
| 振込先金融機関ごとの<br>改ページ | ○ 改ページす  | る 〇 改ページ | しない    |         |          |
|                    |          | P D F    | 印刷     | 閉じる     |          |

3) プリンタを指定し、[OK] ボタンをクリックします。

| <b>1</b> 印刷                                          | ×               |
|------------------------------------------------------|-----------------|
| ブリンタ <mark>泳yPDF Pro Driver</mark><br>バンチマーク 出力しない 〜 | ブロバティ           |
|                                                      | <u>OK</u> キャンセル |